# **SOA Gateway - Configuration Versioning** with Eclipse and CVS

- Introduction
- Requirements
- Example Setup
- More Information

### Introduction

If Eclipse is used as the management interface to SOA Gateway then versioning of the ASG configuration files can be achieved easily with CVS. Eclipse provides CVS interfaces, so much of the following will be familiar to many users of Eclipse already.

Using CVS can also bring advantages including security, auditing control, redeployment facilitation and metadata management.

### Requirements

In order to take advantage of this option, you must have available :

- a server running CVS and to which you have access
- a CVS 'module' where you can add the ASG related files you wish to maintain

## **Example Setup**

- CVS Server Details
- CVS Module Selection
- Selecting a Location in Eclipse
- Adding Files to CVS
- Making CVS aware of file changes

Select File->Import from the Eclipse Menus and then choose "Checkout Projects from CVS".

| Java - Eclipse SDI | (<br>Source Navigate Sear       | ch Project Pun Wind     | ow Help            |          | _ 🗆 X                                              |
|--------------------|---------------------------------|-------------------------|--------------------|----------|----------------------------------------------------|
|                    | E Import                        |                         | ом Пер             |          | 📑 🆏 Java                                           |
| Fackage Explorer 8 | Select<br>Import a project from | n a CVS Repository.     |                    | Ľ        | Outline 🛛 🖓 🖓 🗖 🗖<br>n outline is not<br>railable. |
|                    | Select an import sour           | ce:                     |                    |          |                                                    |
|                    | ADABAS SOA Gate                 | way Configuration       |                    |          |                                                    |
|                    | ADABAS SOA Gate                 | way Resource Definition | É                  |          |                                                    |
|                    | 📮 Archive file                  |                         |                    |          |                                                    |
|                    | 🛒 Checkout Projects f           | from CVS                |                    | n e      |                                                    |
|                    | Existing Projects in            |                         |                    |          |                                                    |
|                    | External Features               |                         |                    |          |                                                    |
|                    | Sexternal Plug-ins a            |                         |                    |          |                                                    |
|                    |                                 |                         |                    |          |                                                    |
|                    | Team Project Set                |                         |                    |          |                                                    |
|                    |                                 |                         |                    |          |                                                    |
|                    | [                               | < Back Nex              | t > Einish         | Cancel   |                                                    |
|                    |                                 | Roblems 🛛 Java          | loc Declaration    |          | ₩ 🔅 ⊽ 🗖                                            |
|                    |                                 | 0 errors, 0 warnings,   | 0 infos            |          |                                                    |
|                    |                                 | Description             | Resource In Folder | Location | 1                                                  |
|                    |                                 |                         |                    |          |                                                    |
|                    |                                 | •                       |                    |          | ()                                                 |
| 1                  |                                 |                         |                    |          |                                                    |

#### **CVS Server Details**

Enter the details required for your CVS server.

| Checkout from CVS                                                                                                    |
|----------------------------------------------------------------------------------------------------|
| Enter Repository Location Information                                                                                      |
| Define the location and protocol required to connect with an existing CVS repository.                                      |
| Location                                                                                                    |
| Host: cvsserver 🔹                                                                                                    |
| Repository path: /home/cvs/repository137                                                                                   |
| Authentication                                                                                                    |
| User: cvsuser                                                                                                    |
| Password: ************************************                                                                             |
| Connection                                                                                                    |
| Connection type: pserver                                                                                                   |
| • Use default port                                                                                                    |
| O Use por <u>t</u> :                                                                                                    |
| Save password                                                                                                    |
| A Saved passwords are stored on your computer in a file that is difficult, but not<br>impossible, for an intruder to read. |
| < Back Next > Einish Cancel                                                                                                |

#### **CVS Module Selection**

Enter the name of the CVS module where you are to keep your ASG files, or select the module from a list.

| 🖨 Checkout from CVS 🎐               |                        |                      |                |
|-------------------------------------|------------------------|----------------------|----------------|
| Select Module                       |                        |                      | CVS            |
| Select the module to be checke      | d out from CVS         |                      | =0=            |
|                                     |                        |                      |                |
| • Use <u>specified</u> module name: | AsgServer102           |                      |                |
| O Use an existing module (this      | will allow you to brov | wse the modules in t | he repository) |
|                                     |                        |                      |                |
|                                     |                        |                      |                |
|                                     |                        |                      |                |
|                                     |                        |                      |                |
|                                     |                        |                      |                |
|                                     |                        |                      |                |
|                                     |                        |                      |                |
|                                     |                        |                      |                |
|                                     |                        |                      |                |
|                                     |                        |                      |                |
|                                     |                        |                      |                |
|                                     |                        |                      |                |
|                                     |                        |                      |                |
|                                     |                        |                      |                |
| < <u>B</u> ac                       | k <u>N</u> ext >       | Einish               | Cancel         |
|                                     |                        |                      |                |

#### Selecting a Location in Eclipse

Select where you wish to check out the CVS module to. You may place it in various locations. If you use an existing Eclipse project, the module will appear as a folder within it. This example creates a new Simple Project.

| 🖨 Check Out As 🎐                                                      |      |
|-----------------------------------------------------------------------|------|
| Check Out As                                                          | CVS  |
| Select the method of check out                                        | -0-  |
| Choose how to check out folder 'AsgServer102'                         |      |
| Check out as a project <u>configured</u> using the New Project Wizard |      |
| $\bigcirc$ Check out as a project in the workspace                    |      |
| Project Name: AsgServer102                                            |      |
| O Check out into an existing project                                  |      |
|                                                                       |      |
|                                                                       |      |
|                                                                       |      |
|                                                                       |      |
|                                                                       |      |
|                                                                       |      |
|                                                                       |      |
|                                                                       |      |
|                                                                       |      |
|                                                                       |      |
| < Back Next > Einish Ca                                               | ncel |
|                                                                       |      |

| 🗧 New Project 🎐                                                                                                    |          |
|----------------------------------------------------------------------------------------------------|----------|
| Select a wizard                                                                                                    |          |
| Create a new project resource                                                                                                    |          |
| Wizarda                                                                                                    |          |
|                                                                                                    |          |
| ▷ 🗁 C++                                                                                                    |          |
| ▷ 🗁 CVS                                                                                                    |          |
| Eclipse Modeling Framework                                                                                                    |          |
| Design and Design and Design a |          |
| Plug-in Development                                                                                                    | 1.00     |
| ✓ ➢ Simple                                                                                                    |          |
| Meroject                                                                                                    | <b>Ş</b> |
|                                                                                                    | 0        |
|                                                                                                    |          |
|                                                                                                    |          |
|                                                                                                    |          |
|                                                                                                    |          |
| <u>A Back</u> <u>Next</u> Finish Ca                                                                                                    | ncel     |
|                                                                                                    |          |
|                                                                                                    |          |
|                                                                                                    |          |
|                                                                                                    |          |
| < Back Next > Finish Ca                                                                                                    | ncel     |
|                                                                                                    |          |

| Check Out As                                  |        |
|-----------------------------------------------|--------|
| 🤄 New Project 🎱                               |        |
| Project                                       | 12     |
| Create a new project resource.                |        |
|                                               |        |
| Project name: asgTest                         |        |
| Project contents                              |        |
| 🗷 Use <u>d</u> efault                         |        |
| Directory: /home/dm/eclipse/workspace/asgTest | Towse  |
|                                               |        |
|                                               |        |
|                                               |        |
|                                               |        |
|                                               |        |
|                                               |        |
|                                               |        |
| < Back Next > Einish                          | Cancel |
|                                               |        |
|                                               |        |
|                                               |        |
|                                               |        |
| < Back Next > Finish                          | Cancel |
|                                               |        |

The New Project is now shown in the Eclipse Package Explorer Window, the icon denoting it as a CVS item, and the server name shown at the end.

| 🗧 Java - Eclipse SDK 🎐              |                                                  |                   |                |          | -                 |     |
|-------------------------------------|--------------------------------------------------|-------------------|----------------|----------|-------------------|-----|
| <u>File Edit Refactor Source Na</u> | avigate Se <u>a</u> rch <u>P</u> roject <u>R</u> | un <u>W</u> indov | v <u>H</u> elp |          |                   |     |
| 📬 🖩 👜   🎄 - O - Q -   🖉 🖶           | ४ छन्   🧐 🛷   🥥   🗞 🗇 -                          | <b>⇔</b> •        |                |          | 😫 🎝 Java          |     |
| Package Expl 🛛 🐂 🗖                  | (                                                |                   |                | - 0      | 🗄 Outline 🕱       | - 8 |
| 🔶 🔿 👰 🗖 🍣 🏹                         |                                                  |                   |                |          | An outline is not |     |
| asgTest [cvsserver]                 |                                                  |                   |                |          | available.        |     |
|                                     |                                                  |                   |                |          |                   |     |
|                                     |                                                  |                   |                |          |                   |     |
|                                     |                                                  |                   |                |          |                   |     |
|                                     |                                                  |                   |                |          |                   |     |
|                                     |                                                  |                   |                |          |                   |     |
|                                     |                                                  |                   |                |          |                   |     |
|                                     |                                                  |                   |                |          |                   |     |
|                                     |                                                  |                   |                |          |                   |     |
|                                     |                                                  |                   |                |          |                   |     |
|                                     |                                                  |                   |                |          |                   |     |
|                                     |                                                  |                   |                |          |                   |     |
|                                     |                                                  |                   |                |          |                   |     |
|                                     |                                                  |                   |                |          |                   |     |
|                                     | Problems 9 Javados                               | Doclaration       |                |          | V                 |     |
|                                     | 0 errors, 0 warnings, 0 inf                      | os                |                |          |                   |     |
|                                     | Description                                      | Resource          | In Folder      | Location |                   |     |
|                                     |                                                  |                   |                |          |                   |     |
|                                     |                                                  |                   |                |          |                   |     |
|                                     |                                                  |                   |                |          |                   |     |
| asgTest                             |                                                  |                   |                |          |                   | ¢,  |

When you import items from ASG, you can now save them in this Project.

| Java - Eclipse S   | DΚ                   |                                    |                                    |                                       |             |      |                                     | ⊐ × Ì |
|--------------------|----------------------|------------------------------------|------------------------------------|---------------------------------------|-------------|------|-------------------------------------|-------|
| Eile Edit Refactor | Source Nav           | vioate Sear                        | ch Proiect Run W                   | ndow Help                             |             |      | )                                   |       |
| 📬 📓 🚵   🎄 🛛 🖉      |                      |                                    | 12 12 12 12 12                     | 2                                     |             |      | 📑 🎝 Java                            |       |
| H Package Expl     | ADABAS SC Please sel | <b>DA Gateway</b><br>ect a valid D | Configuration Im estination Folder | ort                                   | ADAC        | JAS  | utline 없<br>outline is not<br>lable |       |
| ▶ 🛱 >asgTest [cvs  | Host/IP:             | asgServer1                         | .02                                |                                       |             |      | lable.                              |       |
|                    | Port:                | 80                                 |                                    |                                       |             |      |                                     |       |
|                    | Destination          | ?                                  |                                    | Brows                                 |             |      |                                     |       |
|                    |                      | 1                                  | 🗧 Folder Selectio                  | n 9                                   |             |      |                                     |       |
|                    |                      |                                    | Select container to                | import SOA confi <u>c</u><br>sserver] | guration to |      |                                     |       |
|                    |                      |                                    |                                    |                                       | Car         | ncel | ₩ ╬ ♥                               |       |
| asgTest            |                      |                                    |                                    | ОК                                    | Cancel      |      |                                     | ¢,    |

### **Adding Files to CVS**

Note that your imported files will need to be explicitly added to the CVS repository. Also note that you will have to select the file type when adding it to CVS. This would normally be ASCII TEXT and not the default of Binary.

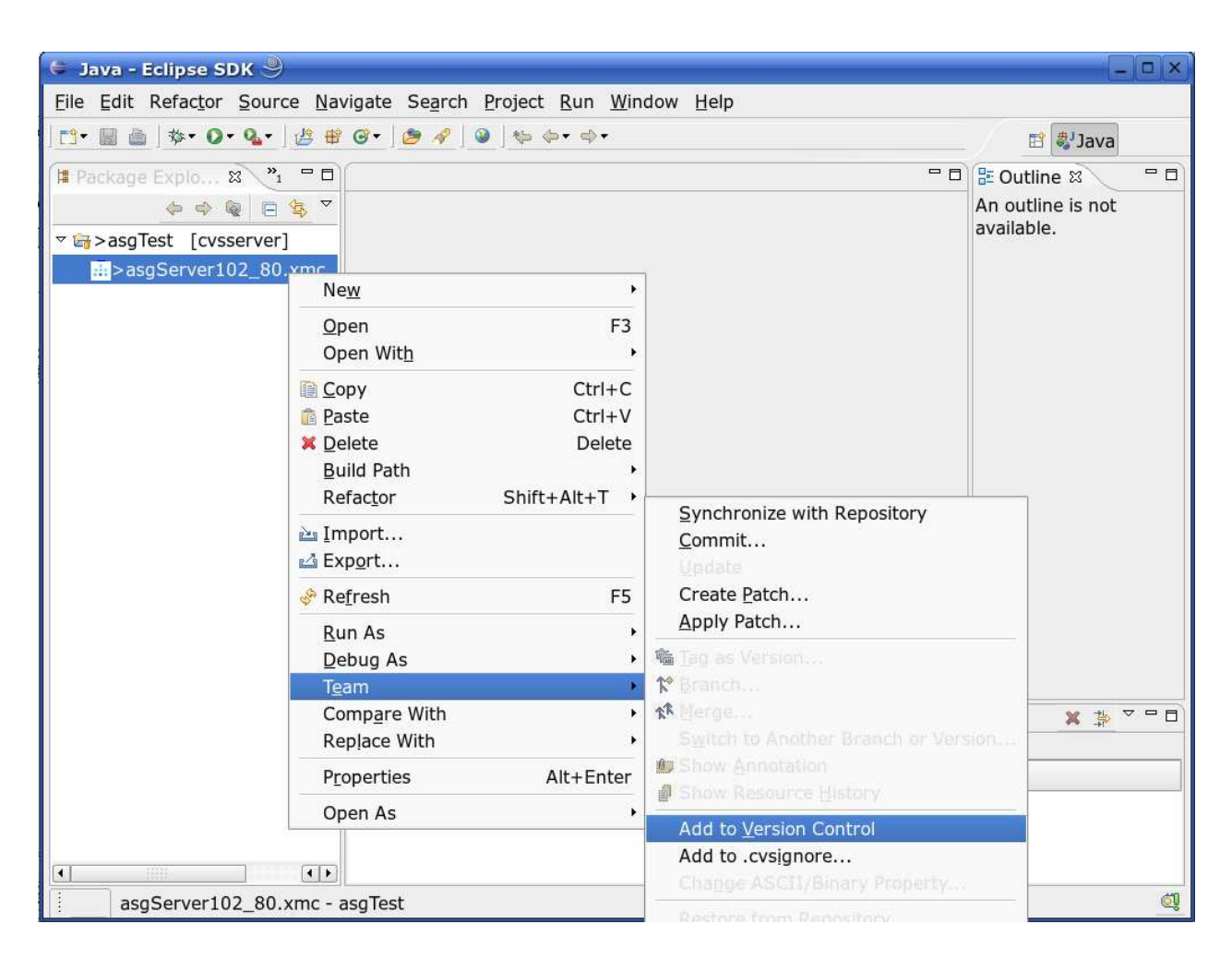

#### Making CVS aware of file changes

Every time you make a change to your ASG related files, you should commit those changes to the CVS repository.

| 🗧 Java - Eclipse SDK 🎐              |                                                                    |                             | _ <b>□</b> ×      |
|-------------------------------------|--------------------------------------------------------------------|-----------------------------|-------------------|
| <u>File Edit Refactor Source Na</u> | avigate Se <u>a</u> rch <u>P</u> roject <u>R</u> un <u>W</u> indow | / <u>H</u> elp              |                   |
| ] 📬 🖩 👜 ] 🎄 O • 🂁 🛛 🖉 🕴             | ह 🞯 • ] 🧶 🔗 ] 🕲 ] 🖘 💠 🔶 ।                                          |                             | 🛱 🖏 Java          |
| 📲 Package Explo 🛚 🔭 🗖               | )[                                                                 | - 0                         | 🗄 Outline 🛛 🖓 🖓   |
| _ ← ♠ @ 🖪 😫 ▽                       |                                                                    |                             | An outline is not |
|                                     |                                                                    |                             | avallable.        |
| asgServer102_80.xmc                 | New +                                                              | ]                           |                   |
|                                     | Open F3                                                            |                             |                   |
|                                     | Open With                                                          |                             |                   |
|                                     | 🗎 <u>C</u> opy Ctrl+C                                              |                             |                   |
|                                     | 1 Paste Ctrl+V                                                     |                             |                   |
|                                     | X Delete Delete                                                    |                             |                   |
|                                     | Build Path                                                         |                             |                   |
|                                     | Relactor Shirt+Ait+1                                               |                             |                   |
|                                     | Import                                                             |                             |                   |
|                                     | Δ ΕΧΡ <u>ο</u> Γί                                                  |                             |                   |
|                                     | Re <u>f</u> resh F5                                                |                             |                   |
|                                     | Run As                                                             |                             |                   |
|                                     | Debug As                                                           |                             |                   |
|                                     | T <u>e</u> am                                                      | Synchronize with Repository |                   |
|                                     | Replace With                                                       | <u>Commit</u>               |                   |
|                                     | Properties Alt+Enter                                               | Create Patch                |                   |
|                                     | PLOPERLES AILTEILLEI                                               | Apply Patch                 |                   |
|                                     | Open As                                                            | 🙀 Tag as Version            |                   |
| 4                                   |                                                                    | ☆ Branch                    |                   |
| asgServer102_80.xmc -               | asgTest                                                            | <b>☆</b> Merge              | ĆĮ.               |

A useful comment should be added during the commit describing the change(s) made. Ticket Id's and other related information can be added here also.

| 🗧 Commit Files 🎐                                                                                               |       |
|----------------------------------------------------------------------------------------------------|-------|
| Commit                                                                                                    |       |
| Enter a comment for the commit operation.                                                                      | CVS   |
| Changes made to the Adabas SOA Gateway configuration. Added informatio<br>the "Employees" file on the test DB. | n for |
| <choose a="" comment="" entered="" previously=""></choose>                                                     | •     |
|                                                                                                    |       |
| Changes                                                                                                    | E E 🙆 |
|                                                                                                    |       |
| asgServer102_80.xmc (ASCII -kkv)                                                                               |       |
| <u>Einish</u> C                                                                                                | ancel |

That should cover the basics required to use Eclipse in conjunction with CVS so that changes to your ASG configuration files are more controlled. Further information on the use of CVS with Eclipse, and how acquire and set-up a CVS server, can be found at the external sites listed below.

### **More Information**

More information related to CVS can be found at http://www.nongnu.org/cvs/

More information related to CVS use with Eclipse can be found in the Eclipse documentation at http://www.eclipse.org/